## Configurer le Répéteur WiFi en mode Répétiteur

Sommaire

• CONFIGUREZ LA CONNEXION ENTRE LE RÉPÉTEUR ET LA BOX INTERNET

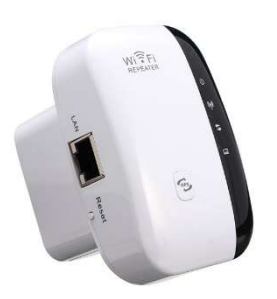

Le Répéteur que nous proposons possède 2 modes de connexion :

- En mode AP (Access Point) le Répéteur créé son propre réseau WiFi afin de partager la connexion internet de votre Box.
- En mode Répétiteur Le Répéteur récupère le réseau WiFi de votre Box Internet et le diffuse à son tour pour étendre la zone de réception du signal.

En mode AP, il est nécessaire de connecter le Répéteur à votre Box avec un câble Ethernet (RJ45). Ce type de câble est fourni avec le Répéteur, mais vous pouvez également utiliser un câble du même type si vous en possédez déjà un.

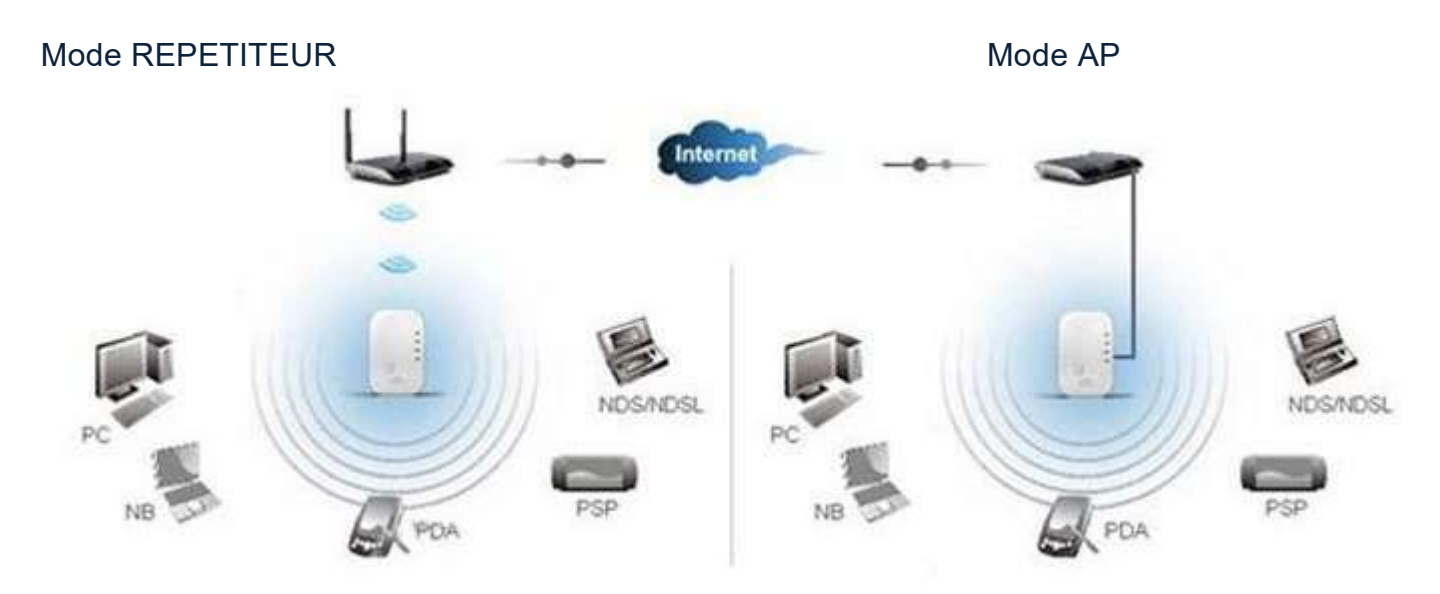

Pour utiliser le Répéteur en mode Répétiteur, il est nécessaire dans un premier temps de configurer la liaison sans fil entre le Répéteur et votre Box Internet.

# CONFIGUREZ LA CONNEXION ENTRE LE RÉPÉTEUR ET LA BOX INTERNET

#### Accédez à l'administration du Répéteur

 Dans la rubrique liste des réseaux sans fil disponibles, recherchez le nom du réseau WiFi (SSID) correspondant à votre Répéteur (wavlink-N / Wireless-N)
 Connectez-vous à ce réseau WiFi à partir de votre PC / tablette / Smartphone. Ce réseau est "ouvert" cela signifie qu'il n'est pas nécessaire d'utiliser une clé de sécurité pour s'y connecter.

3. Dans votre navigateur internet, accédez à l'adresse suivante : <u>http://192.168.10.1</u>

|                            |                   | NK     |  |
|----------------------------|-------------------|--------|--|
|                            | Wi-Fi Range Ext   | tender |  |
|                            | <b>a</b>          |        |  |
|                            | <b>S</b> Français | *      |  |
|                            | Login             |        |  |
|                            |                   |        |  |
|                            |                   |        |  |
|                            |                   |        |  |
| plain and Send Screenshols |                   |        |  |

**4.** Dans le champ indiquez "*admin*" puis cliquez sur **Login**.

| WAYLINK            |                  |                |                 |
|--------------------|------------------|----------------|-----------------|
| Ce dispositif      |                  | AP<br>X        | Routeur         |
| Vitesse            |                  | Clients        | Internet        |
| +                  |                  | -0             |                 |
| 0 KB/S             |                  | 1              | Déconnecter     |
| nformation de Disp | ositif           |                |                 |
| Type de WAN        | AP               | Wi-Fi SSID     | Wavlink-N       |
| Dispositif IP      | 192.168.10.1     | Canal          | 11              |
| Passerelle         | 192.168.10.1     | Temps de       | 001-0           |
| DNS1               | 0.0.0.0          | fonctionnement | oousam          |
| DNS2               | 0.0.0            | Firmware       | M18N_V3130.1111 |
| WAN MAC            | 80:3E:5D:65:BB:1 | 4              |                 |

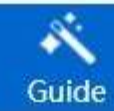

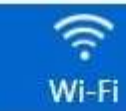

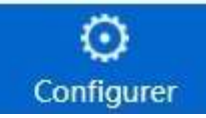

#### **Configurez le mode Répétiteur**

**1.** Cliquez sur l'icône **Guide** (en bas de la page). Les 2 modes de configuration du Répéteur sont disponibles sur cette page. Cliquez sur **Répétiteur**.

|                | Guide                                                                                                    |                                                                               |  |
|----------------|----------------------------------------------------------------------------------------------------|-------------------------------------------------------------------------------|--|
| •))•) <b>)</b> | Répétiteur                                                                                                    | >                                                                             |  |
|                | Le dispositif est copié et renforce le signal sans<br>la couverture du signal. Ce mode est adapté po<br>bureau, entrepôt ou d'autres espaces où le sign | s fil existant pour étendre<br>our grande maison,<br>nal existant est faible. |  |
| (î~            | AP                                                                                                    | $\bigcirc$                                                                    |  |
|                | Le dispositif est connecté à un réseau câblé, pu<br>Internet par câble au réseau sans fil qui peut êt<br>périphériques.                                 | iis converti en un accès à<br>tre partagée par plusieurs                      |  |
|                |                                                                                                    |                                                                               |  |

**2.** La liste des réseaux WiFi disponibles détectés par le Répéteur est affichée. 3 Champs sont également disponibles :

- Connecter à : indique à quel réseau WiFi, le Répéteur va tenter de se connecter
- Mot de passe de Wi-Fi : vous devez indiquer dans ce champ la clé de sécurité du réseau WiFi de votre Box Internet
- Répétiteur SSID : indiquez dans ce champ, le nom que vous voulez donner à votre Répéteur. Ce nom sera affiché dans la liste des réseaux WiFi disponibles de votre PC/Tablette/Smartphone.

Sélectionnez le nom de réseaux dans la liste correspondant à votre Box Internet et complétez les champs Mot de passe de Wi-Fi / Répétiteur SSID.

| $\Theta$               | Assistant of                                                                                                    | de Répétiteur                       |              |
|------------------------|----------------------------------------------------------------------------------------------------|-------------------------------------|--------------|
| Connecter à:           |                                                                                                    | Ondilo                              |              |
| Mot de passe de Wi-Fi: |                                                                                                    | clé de sécurité wifi de la box      |              |
| Répétiteur SS          | SID:                                                                                                    | Nom du Répétiteur                   |              |
| ۲                      | Coni<br>Sélectionnez un Wi-Fi 😋                                                                                      | necter<br>© Entrez manuelleme       | nt           |
| ۲                      | Con<br>Sélectionnez un Wi-Fi 😋                                                                                       | ecter<br>Entrez manuellemen         | nt           |
| (?:                    | Con<br>Sélectionnez un Wi-Fi S<br>DIRECT-D9-HP OfficeJet Pro 774                                                     | necter<br>© Entrez manuellemen      | nt<br>O      |
| (;]                    | Con<br>Sélectionnez un Wi-Fi 🕃<br>DIRECT-D9-HP OfficeJet Pro 774<br>ICO_WIFI_AP                                      | necter<br>© Entrez manuellemen<br>0 | nt<br>O      |
| (;<br>(;               | Con<br>Sélectionnez un Wi-Fi <table-cell><br/>DIRECT-D9-HP OfficeJet Pro 774<br/>ICO_WIFI_AP<br/>Ondilo</table-cell> | necter<br>© Entrez manuellemen<br>0 | nt<br>O<br>O |
|                        | Cont<br>Sélectionnez un Wi-Fi S<br>DIRECT-D9-HP OfficeJet Pro 774<br>ICO_WIFI_AP<br>Ondilo<br>Manon St-Cannat        | ecter<br>Entrez manuellemen<br>0    | nt<br>0<br>0 |

3. Cliquez sur Connecter pour valider votre configuration.

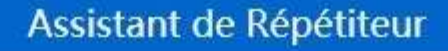

#### :-)Attendez quelques secondes, s'il vous plaît!

Votre réglage est en train de traiter!

 $\bigcirc$ 

Si vous utilisez une connexion de Wi-Fi, passez au réglage WLAN, s'il vous plaît, se reconnectez à ce dispositif Wi-Fi SSID et mot de passe, puis appuyez sur "Retour" pour aller à la page de connexion. Si vous utilisez une connexion LAN, attendez quelques secondes et appuyez sur "Retour" pour aller à la page de connexion.

| SSID :<br>Mot | RepetiteurTest |      |  |
|---------------|----------------|------|--|
| de :<br>passe | icobyondilo    |      |  |
|               |                | 1204 |  |
|               |                | 13%  |  |

**4.** Attendez que la configuration soit terminée. La barre de chargement doit atteindre les **100%**.

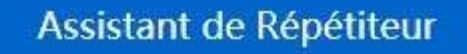

#### :-)Attendez quelques secondes, s'il vous plaît!

Votre réglage est en train de traiter!

Si vous utilisez une connexion de Wi-Fi, passez au réglage WLAN, s'il vous plaît, se reconnectez à ce dispositif Wi-Fi SSID et mot de passe, puis appuyez sur "Retour" pour aller à la page de connexion. Si vous utilisez une connexion LAN, attendez quelques secondes et appuyez sur "Retour" pour aller à la page de connexion.

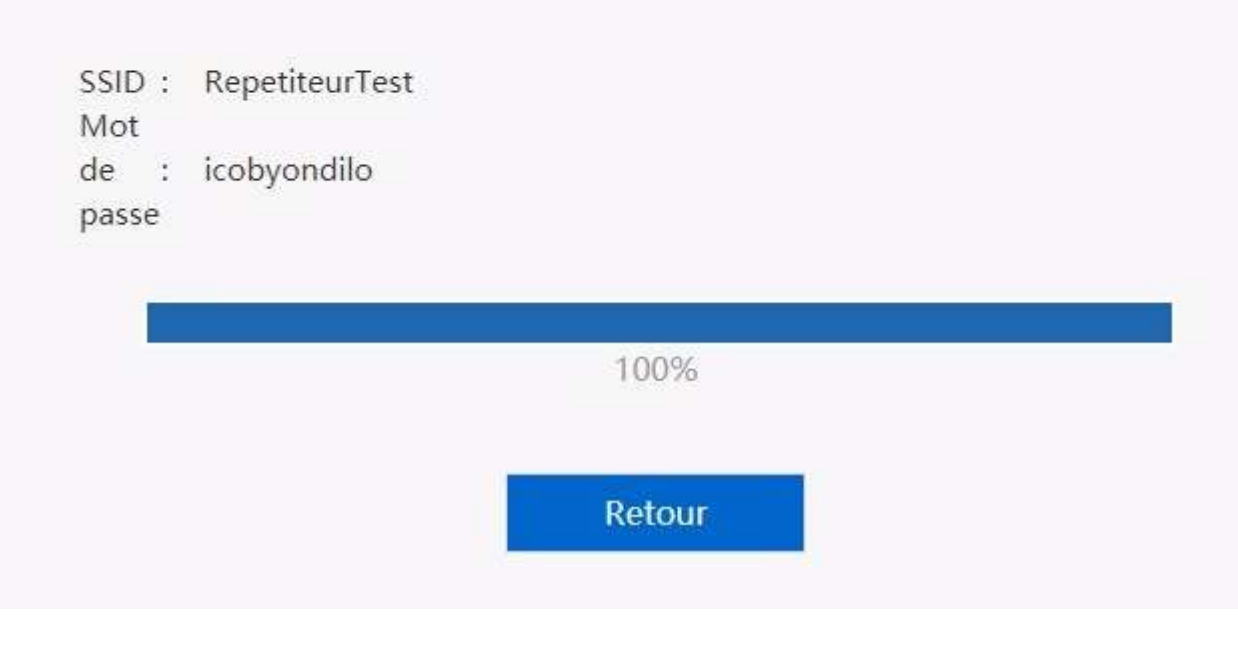

Votre Répéteur est maintenant connecté à votre Box Internet. Vous allez pouvoir passer à l'étape suivante de l'installation de votre ICO. <u>Comment configurer la connexion entre votre ICO et votre réseau sans fil domestique</u> <u>?</u>

#### Notre Conseil :

 $(\leftarrow$ 

#### Vérifiez que votre Répéteur est connecté à votre Box Internet.

En cas de défaut de connexion de votre ICO, si vous tentez de le connecter à votre réseau sans fil domestique via un Répéteur, il est nécessaire de vérifier que le Répéteur est bien connecté à votre Box Internet. Pour cela cliquez sur le lien ci-dessous...

# Vérifier si le Répéteur diffuse le WiFi de la Box Internet en mode Répétiteur

Sommaire

- Connectez-vous au réseau WiFi du Répéteur
- Mon Répéteur est-il connecté ?

#### Connectez-vous au réseau WiFi du Répéteur

Durant la phase de configuration du Répéteur en mode Répétiteur, vous avez indiqué un nom de réseau (SSID) au Répéteur.

**1.** A partir de votre navigateur internet, **accédez à l'adresse suivante** : <u>http://ap.setup/</u>

|                                                      | WAYLINK              |  |
|------------------------------------------------------|----------------------|--|
|                                                      | Wi-Fi Range Extender |  |
|                                                      | Français •           |  |
|                                                      | Login                |  |
|                                                      |                      |  |
|                                                      |                      |  |
| Explain and Send Screenanois<br>http://152.168.10.1/ |                      |  |

### indiquez "*admin*" puis cliquez sur Login. 2. Dans le champ

| WAVLINK                                                |                                                                                 |                                                            |                                          |
|--------------------------------------------------------|---------------------------------------------------------------------------------|------------------------------------------------------------|------------------------------------------|
| Ce dispositif                                          | Répé                                                                            | titeur                                                     | Routeur                                  |
| Vitesse                                                |                                                                                 | Clients                                                    | Internet                                 |
| +                                                      | (                                                                               | -0                                                         |                                          |
| 0 KB/S                                                 |                                                                                 | 1                                                          | Connecté                                 |
| Information de Dis                                     | positif                                                                         |                                                            |                                          |
| Tupo do WAN                                            | Répétitour                                                                      | WI-FI SSID                                                 | RepetitourTest                           |
| Type de WAN                                            | Repetitedi                                                                      | W11351D                                                    | Repetitedirest                           |
| Dispositif IP                                          | 192.168.1.180                                                                   | Canal                                                      | 11                                       |
| Dispositif IP<br>Passerelle                            | 192.168.1.180<br>192.168.1.254                                                  | Canal<br>Connecter à                                       | 11<br>ICO_WIFI_AP                        |
| Dispositif IP<br>Passerelle<br>DNS1                    | 192.168.1.180<br>192.168.1.254<br>192.168.1.147                                 | Canal<br>Connecter à<br>Etat                               | 11<br>ICO_WIFI_AP<br>Connecté            |
| Dispositif IP<br>Passerelle<br>DNS1<br>DNS2            | 192.168.1.180<br>192.168.1.254<br>192.168.1.147<br>0.0.0.0                      | Canal<br>Connecter à<br>Etat<br>Temps de                   | 11<br>ICO_WIFI_AP<br>Connecté            |
| Dispositif IP<br>Passerelle<br>DNS1<br>DNS2<br>WAN MAC | 192.168.1.180<br>192.168.1.254<br>192.168.1.147<br>0.0.0.0<br>82:3F:5D:05:8B:15 | Canal<br>Connecter à<br>Etat<br>Temps de<br>fonctionnement | 11<br>ICO_WIFI_AP<br>Connecté<br>00h:08m |

3. Vérifiez si le Répéteur est Connecté ; Champ Etat = Connecté
4. Vérifiez à quel réseau WiFi (SSID) le Répéteur est connecté ; le champ Connecter à correspond à la Box Internet.

#### Mon Répéteur est-il connecté ?

L'image ci-dessous indique que votre Répéteur n'est pas connecté à Internet.

| WALINK             |                   |                |                 |
|--------------------|-------------------|----------------|-----------------|
| Ce dispositif      | Répé              | ititeur        | Routeur         |
| Vitesse            |                   | Clients        | Internet        |
| +                  | (                 | -0             |                 |
| 0 KB/S             |                   | 1              | Déconnecter     |
| Information de Dis | positif           |                |                 |
| Type de WAN        | Répétiteur        | WI-FI SSID     | RepeteurTest    |
| Dispositif IP      | 192.168.10.1      | Canal          | 11              |
| Passerelle         | 192.168.10.1      | Connecter à    | ICO_WIFI_AP     |
| DNS1               | 0.0.0             | Etat           | Déconnecter     |
| DNS2               | 0.0.0             | Temps de       | 001-04-         |
| WAN MAC            | 82:3F:5D:05:BB:15 | fonctionnement | 00h:04m         |
|                    |                   | Firmware       | M18N_V3130,1111 |

Le champ Etat est **Déconnecter**, cela signifie que le Répéteur n'est pas connecté à votre Box Internet.

Ce défaut de connexion peut provenir de plusieurs raisons :

- Le signal WiFi de votre Box Internet est trop faible pour que le Répéteur puisse s'y connecter
  - Rapprochez le Répéteur de votre Box et essayez à nouveau
- La Clé de sécurité entrée lors de la configuration est erronée

- **Recommencez la configuration étape par étape** et vérifiez que la clé de sécurité utilisée est correcte
- Votre Box n'est pas connectée à Internet.
  - Consultez le manuel de votre Box Internet pour vérifier son bon fonctionnement
- Le type de cryptage WiFi de la Box n'est pas compatible avec le Répéteur
  - Directement dans l'administration de votre Box, modifiez les paramètres de cryptage du réseau WiFi (cf. manuel de votre Box Internet)